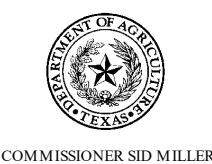

# **TEXAS DEPARTMENT OF AGRICULTURE**

# STATE OF TEXAS AGRICULTURAL RELIEF (STAR) VOLUNTEER FIRE DEPARTMENT - ASSISTANCE APPLICATION

## <u>What is it?</u>

The Texas Department of Agriculture (TDA) is accepting applications for the State of Texas Agriculture Relief (STAR) Fund Volunteer Fire Department Assistance Program (Program). Funding for the Program is available through the STAR Fund established to collect monetary contributions from private individuals and entities to fund disaster recovery efforts.

Local firefighters and EMTs serve as a first line of defense when disaster strikes to protect lives and property to the best of their ability. At the direction of Texas Agriculture Commissioner Sid Miller, the STAR Fund has r broadened eligibility to help replenish resources used by Volunteer Fire Departments (VFDs) during the 2024 Texas Panhandle wildfires. It is imperative these first responders who provide emergency services have supplies available for the next disaster.

#### Who is eligible?

An eligible entity is a volunteer fire department located in counties within the disaster declaration area:

Archer, Armstrong, Bailey, Baylor, Briscoe, Carson, Castro, Childress, Cochran, Collingsworth, Cottle, Crosby, Dallam, Deaf Smith, Dickens, Donley, Fannin, Floyd, Foard, Garza, Gray, Gregg, Hale, Hall, Hansford, Hardeman, Harrison, Hartley, Haskell, Hemphill, Hockley, Hutchinson, Kent, King, Knox, Lamb, Lipscomb, Lubbock, Lynn, Moore, Motley, Nacogdoches, Newton, Ochiltree, Oldham, Parmer, Potter, Randall, Roberts, Sherman, Stonewall, Swisher, Terry, Throckmorton, Upshur, Wheeler, Wichita, Wilbarger, Yoakum, and Young Counties.

## How does it work?

Submitted applications will be reviewed individually, and eligibility of expenses will be determined on a case-by-case basis. The STAR Fund will provide up to \$8,000 for eligible expenses to VFDs within the disaster declaration area. <u>All expenses must be paid by the applicant before reimbursement will be provided.</u>

For each future disaster proclamation, TDA and the Texas Agriculture Commissioner will determine if this Program should be activated, as well as specific details including maximum award amounts.

#### **Deadline**

Applications MUST be submitted in TDA-GO! by June 28, 2024 before 11:59 PM.

Applications must be complete and have all required documentation to be considered. TDA reserves the right to request additional information or documentation to determine eligibility. Applications missing documentation or otherwise deemed incomplete will not be considered for funding until sufficient information has been received. TDA reserves the right to deny applications if the applicant is unable to provide required documentation within the deadline provided by TDA when requesting the information. All determinations regarding eligibility of expenses and funding amounts are final.

#### How to submit?

Applications must be submitted online via TDA-GO!. Click <u>here</u> or copy and paste the following in your internet browser to access TDA-GO!: <u>https://tda-go.intelligrants.com/</u>. *Mailed, faxed, emailed or hand-delivered applications will not be accepted*.

#### **Questions**

For questions regarding submission of the application and/or TDA requirements, please contact TDA's Grants Office at 833-380-8282 or by email at <u>Grants@TexasAgriculture.gov</u>.

| Allowable Costs                  | Unallowable Costs                                 |                                                         |
|----------------------------------|---------------------------------------------------|---------------------------------------------------------|
| • Fuel                           | • Mileage                                         | <ul> <li>Protective clothing</li> </ul>                 |
| • Foam                           | Housing                                           | Dry-hydrants                                            |
| <ul> <li>EMT supplies</li> </ul> | • Food                                            | <ul> <li>Extractors/dryers for turn-out gear</li> </ul> |
| Other consumable supplies        | <ul> <li>Replacement of Capital Assets</li> </ul> | Computer systems                                        |
| Vehicle maintenance and repairs  | Labor costs                                       | Firefighter training                                    |
|                                  | <ul> <li>Acquisition of firefighting</li> </ul>   |                                                         |
|                                  | vehicles, fire and rescue equipment               |                                                         |

# **TDA-GO! STAR Fund Application Instructions**

# Step 1: Registering a New User in TDA-GO!

The following describes how to access the TDA-GO! online grant system by setting up a new user. The applicant must set up a new user account to access the STAR Fund application. **THIS MUST BE DONE 24-48 HOURS PRIOR TO SUBMITTING AN APPLICATION!** 

## Steps to Get Started:

- Complete New User Registration
- TDA will approve New User Registration
- New User will receive email of approval
- Once approved, New User can access and complete grant application

To register a New User, complete the following steps:

- 1) Go to the TDA-GO! website: <u>https://tda-go.intelligrants.com/</u>
- 2) Click on the *New User/Organization Registration* link found in the Login box on the right side of the webpage.

| Logir    | 1                                  |
|----------|------------------------------------|
| Username |                                    |
| Username |                                    |
| Password |                                    |
| Password |                                    |
|          |                                    |
|          | <u>Submit</u>                      |
|          | Login Assistance                   |
|          | New User/Organization Registration |

3) Fill in the required fields and any optional fields desired. See Legend below for specific field instructions. Click on the *Register* button.

#### Legend

**First Name (Required)** – the first name of the registering user (applicant).

Middle Name – the middle name of the registering user (applicant). Last Name (Required) – the last name of the registering user. SAM&DUNS (Required) – Enter 12 zeros (e.g. 00000000000) in this box.

Organization (Required) – Enter full name of the Volunteer Fire Department (applicant). Title – Enter "<u>STAR Fund VFD</u> <u>Applicant</u>".

Street Address (Required) – the physical street address of the registering user (applicant). State (Required) – the state dropdown selection for the state of the

registering user's address.

| New User Registration                                      |                                                                                                    |
|------------------------------------------------------------|----------------------------------------------------------------------------------------------------|
| Page instructions for the registration modal<br>First Name | Middle Name                                                                                                    |
| Last Name                                                  | Prefix Suffix                                                                                                    |
| SAM                                                        | FEIN V                                                                                                    |
| DUNS                                                       |                                                                                                    |
| Organization                                               | Title                                                                                                    |
| Address                                                    | Address 2                                                                                                    |
| State                                                      | County                                                                                                    |
| City                                                       | Zip Code                                                                                                    |
| Email                                                      | Phone Internet Internet Intern |
| Phone 2                                                    | Fax                                                                                                    |
| Cell Phone                                                 | Website                                                                                                    |
| Username                                                   |                                                                                                    |
| Password                                                   | Verify Password                                                                                                    |
| Notes                                                      |                                                                                                    |
|                                                            | Decker                                                                                                    |
|                                                            | Register                                                                                                    |

**County (Required)** – the county drop-down selection for the county of the registering user's address.

**City (Required)** – the name of the city of the registering user's address.

Zip Code (Required) – the zip of the registering user's address.

Email (Required) – the email address of the registering user (applicant).

Phone (Required) – the phone number of the registering user (applicant).

**Username (Required)** – the username the registering user wishes to register for.

Password/Verify Password (Required) - the password the registering user (applicant) wishes to register for.

3) Once registered, the registration request for the New User will be approved by TDA-GO! portal staff. You will receive an email indicating approval. After approval, the New User can log on and access the TDA-GO! platform.

# NOTE: If a user attempts to access the system before they have been approved, the system will show their password as invalid.

# **Step 2: Accessing Grant Opportunity**

The following describes how to access the application for the grant opportunity via TDA GO!.

## Dashboard

After your registration has been submitted and you have received an approval email, you will be able to log into the system and see the Dashboard. After logging in, the User's Dashboard will appear (Figure 1). **My Tasks** are documents/applications that are in process; **Initiate New Application Box** are blank grant applications.

| TEXAS DEPARTMENT OF AGRICULTURE<br>COMMISSIONER SID MILLER |                                                        |                                |                                           |                         |                          |    | TEXA                                                        | DEPARTMENT OF  | EPARTMENT OF AGRICULTURE GRANTS ONLINE           |           |  |
|------------------------------------------------------------|--------------------------------------------------------|--------------------------------|-------------------------------------------|-------------------------|--------------------------|----|-------------------------------------------------------------|----------------|--------------------------------------------------|-----------|--|
| Search                                                     | 25 -                                                   |                                |                                           |                         |                          |    |                                                             |                | 0 🗣 🗏 ?                                          | 🛑 Mary Su |  |
| shbc                                                       | ard                                                    |                                |                                           |                         |                          |    |                                                             |                |                                                  |           |  |
| My Task                                                    | S                                                      |                                |                                           | Initiate                | Related Document         |    | Initiate New                                                | Applicatio     | n                                                |           |  |
|                                                            |                                                        |                                |                                           |                         |                          |    | Development - 2022                                          | ••             | 10/4/2022 11:59:00 PM                            |           |  |
| Filter                                                     |                                                        |                                |                                           |                         |                          | 11 | Marketing<br>Enhancement Grant<br>Assistance - 2022         | TXDOA Provider | 2/1/2022 12:00:00 AM -<br>2/1/2023 11:59:00 PM   |           |  |
| ➤ My To                                                    | asks                                                   |                                |                                           |                         | 2 ·                      |    | Rural Health Facility                                       | TXDOA Provider | 1/1/2021 12:00:00 AM -                           |           |  |
| Name                                                       | Document<br>Type                                       | Organization                   | Status                                    | Status Date             | Due Date                 |    | Capital Improvement<br>Program - 2022                       |                | 12/31/2022 11:59:00 PM                           |           |  |
| CDM2021028                                                 | CDBG -<br>Downtown<br>Revitalization<br>Program - 2021 | Test Grantee<br>Organization   | Amendment<br>Request in<br>Process (CDBG) | 3/14/2022<br>9:54:27 AM |                          |    | State of Texas<br>Agricultural Relief (STAR<br>Fund) - 2022 | TXDOA Provider | 1/1/2021 12:00:00 AM -<br>12/31/2022 11:59:00 PM |           |  |
| CDM2021070                                                 | CDBG -<br>Downtown                                     | Delane Testing<br>Organization | Application<br>Adjustments                | 9/20/2021<br>9·19·23 AM | 5/10/2021<br>11:59:00 PM |    |                                                             |                |                                                  |           |  |

Figure 1. Landing page after logging in

Choose the **STAR Fund - Volunteer Fire Departments** by scrolling down the **Initiate New Application** box and select **STAR Fund - Volunteer Fire Departments** (Figure 2 & 3).

| TEXAS DEPARTMENT OF AGRICULTURE |                                                             |                                |                                           |                         |                          |     | TEXA                                                        | DEPARTMENT OF  | DA GO! ★<br>ENT OF AGRICULTURE GRANTS ONLINE     |          |
|---------------------------------|-------------------------------------------------------------|--------------------------------|-------------------------------------------|-------------------------|--------------------------|-----|-------------------------------------------------------------|----------------|--------------------------------------------------|----------|
| e S                             | earches <del>-</del>                                        |                                |                                           |                         |                          |     |                                                             |                | 0 🗣 🗏 ?                                          | 🔴 Mary S |
| sh                              | board                                                       |                                |                                           |                         |                          |     |                                                             |                |                                                  |          |
| Μν Τα                           | neke                                                        |                                |                                           | Initiate                | Related Document         | n r | Initiate New                                                | Applicatio     | n l                                              |          |
| iviy it                         | JONG                                                        |                                |                                           |                         |                          |     |                                                             | Applicatio     | 10/4/2022 11:59:00 PM                            |          |
| > Fi                            | ter                                                         |                                |                                           |                         |                          |     | Marketing<br>Enhancement Grant<br>Assistance - 2022         | TXDOA Provider | 2/1/2022 12:00:00 AM -<br>2/1/2023 11:59:00 PM   |          |
| <b>≻</b> M                      | y Tasks                                                     |                                |                                           |                         | <b>A</b>                 |     | Rural Health Facility                                       | TXDOA Provider | 1/1/2021 12:00:00 AM -                           |          |
| Name                            | Document                                                    | Organization                   | Status                                    | Status Date             | Due Date                 |     | Capital Improvement<br>Program - 2022                       |                | 12/31/2022 11:59:00 PM                           |          |
| CDM202                          | 1028 CDBG -<br>Downtown<br>Revitalization<br>Program - 2021 | Test Grantee<br>Organization   | Amendment<br>Request in<br>Process (CDBG) | 3/14/2022<br>9:54:27 AM |                          |     | State of Texas<br>Agricultural Relief (STAR<br>Fund) - 2022 | TXDOA Provider | 1/1/2021 12:00:00 AM -<br>12/31/2022 11:59:00 PM |          |
| CDM202                          | 1070 CDBG -<br>Downtown                                     | Delane Testing<br>Organization | Application<br>Adjustments                | 9/20/2021<br>9·19·23 AM | 5/10/2021<br>11:59:00 PM |     |                                                             |                |                                                  |          |

Figure 2. Initiate New Application and location of scrolling tool

# Initiate New Application

| Name                                              | Provider           | Availability                                     | Description                                                                                  |
|---------------------------------------------------|--------------------|--------------------------------------------------|----------------------------------------------------------------------------------------------|
| STAR Fund - 2024                                  | TXDOA Provider UAT | 9/20/2023 12:00:00 AM - Open<br>Ended            |                                                                                              |
| STAR Fund - Panhandle Wildfire<br>February - 2024 | TXDOA Provider UAT | 2/29/2024 12:00:00 AM - 2/28/2025<br>11:59:00 PM | Wildfire Disaster Declaration -<br>February 2024                                             |
| STAR Fund - Volunteer Fire<br>Departments         | TXDOA Provider UAT | 4/25/2024 12:00:00 AM - Open<br>Ended            | Wildfire Disaster Declaration In<br>February 2024 - to support<br>Volunteer Fire Departments |

Figure 3. Selection for new STAR Fund Application. Please note dates are for testing and example purposes only.

A brief description and agreement language appears (Figure 4). Read and select Agree.

| STAR Fund - Vo                                                                                                    | STAR Fund - Volunteer Fire Departments          |       |  |  |  |  |  |
|----------------------------------------------------------------------------------------------------|-------------------------------------------------|-------|--|--|--|--|--|
| Provided Bv: TXDOA Provider UAT                                                                                                    |                                                 |       |  |  |  |  |  |
| Provided To:                                                                                                    | Test Grantee Organization                       |       |  |  |  |  |  |
| Application Availability Dates: 4/25/2024 12:00:00 AM -                                                                                                    |                                                 |       |  |  |  |  |  |
| Due Date:                                                                                                    | N/A                                             |       |  |  |  |  |  |
| Description:<br>Wildfire Disaster Declaration In Februar                                                                                                    | ry 2024 - to support Volunteer Fire Departments |       |  |  |  |  |  |
| Agreement Language:<br>As an individual authorized to initiate a grant on behalf of my organization to request funding from the Texas Department of Agriculture, I will comply with all n<br>requirements as described in the Request for Applications published to www.texasagriculture.gov. |                                                 |       |  |  |  |  |  |
|                                                                                                    | Agree De                                        | cline |  |  |  |  |  |

Figure 4. Agreement

## **Document Landing Page**

After Agree is selected, the application Document Landing Page will appear (Figure 5).

|    |                           | EXAS DEPARTMENT OF AGRICULTURE                               | TEXAS DEP                                                         | ★ TDA GO! ★<br>TEXAS DEPARTMENT OF AGRICULTURE GRANTS ONLINE |                                   |              |  |  |
|----|---------------------------|--------------------------------------------------------------|-------------------------------------------------------------------|--------------------------------------------------------------|-----------------------------------|--------------|--|--|
| н  | ome Searches <del>-</del> |                                                              |                                                                   |                                                              | 0 🔩 🗏                             | 🔴 Mary Sue 👻 |  |  |
| ST | AR22-023                  | Document Landin                                              | a Paae                                                            |                                                              |                                   | New Note     |  |  |
| >  | Forms                     |                                                              | 3                                                                 |                                                              |                                   | _            |  |  |
| >  | Status Options            | <b>Template</b><br>State Of Texas Agricultural Relief - 2022 | Instance<br>State of Texas Agricultural Relief (STAR Fund) - 2022 | Process<br>Application                                       |                                   |              |  |  |
| >  | Tools                     | Document Name<br>STAR22-023                                  | Document Status<br>Application in Process                         |                                                              |                                   |              |  |  |
| ~  | Related Documents         | Organization<br>Test Grantee Organization                    | Your Role<br>Authorized Official                                  | Period Date<br>3/18/2022 12:00:00 AM                         | Due Date<br>8/31/2022 11:59:00 PM |              |  |  |
| k  |                           | ·                                                            |                                                                   |                                                              |                                   | _            |  |  |
|    |                           |                                                              |                                                                   |                                                              |                                   |              |  |  |
|    |                           |                                                              |                                                                   |                                                              |                                   |              |  |  |

Figure 5. Document Landing Page

The left column has the Grant Project Identification Number at the top, then four drop down menus: Forms, Tools, Status Options, and Related Documents.

- **Forms** is a list of required information that includes Applicant Form, Proposed Project, Budget Form, Required Uploads, and Certification.
- **Tools** include Add/Edit People that can access the application, Status History, Modification Summary, Attachment Repository, Notes and Print Document ability.
- Status Options is where the application can be submitted or cancelled.
- **Related Documents** is not applicable to the application submisson process. You will not need this function to submit your application.

# **Application Form Guidance**

The following section provides additional guidance regarding selected sections of the application.

## **Step 1: Start Application Form**

Expand the Forms drop down menu and select Application Contact Information (Figure 6).

|                                  | EXAS DEPARTMENT OF AGRICULTURE COMMISSIONER SID MILLER                                                                                                    |
|----------------------------------|----------------------------------------------------------------------------------------------------|
| Home Searches <del>-</del>       | 🕐 🔍 🚍 🛛 Mary Sue -                                                                                                    |
| STAR22-023                       | Applicant Contact Information                                                                                                    |
| ✓ Forms                          |                                                                                                    |
| Application                      | Instructions:<br>Please complete this page and press the save button.<br>Required fields are marked with an *                                                            |
| Applicant Contact<br>Information | Ormaviration DBA                                                                                                    |
| Application                      | City of Sample                                                                                                    |
| Expense Documentation            | Name of Authorized Official                                                                                                    |
| Required Uploads                 | (This person is authorized to enter into legal agreements on behalf of the applicant/organization. This person's name will appear on the grant agreement for signature.) |
| Certification                    | select the Authorized Umfail of your organization from the drop-boown lat below. *                                                                                       |
| Status Options                   | Prefix:                                                                                                    |
| > Tools                          | First Name:                                                                                                    |
| ✓ Related Documents              | Last Name:                                                                                                    |

Figure 6. Applicant Contact Information Form location

All sections of the Application Form must be completed if applicable. See below for specific instructions.

#### **General Functions:**

**NOTE:** All required fields are marked with a \*. An error message will appear and the application may not be submitted if these required fields are not filled out (Figure 7).

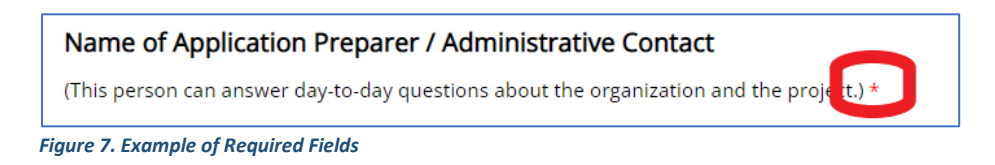

**NOTE:** If a question has a **Select** button in the answer box, it is necessary to upload the appropriate documentation (Figure 8). Click on the Select Button to open the file selection screen.

| State issued id for proof of age and residence * | Select |
|--------------------------------------------------|--------|
|                                                  |        |

Figure 8. The Select button allows applicant to select and upload the appropriate documentation

#### **NOTE:** Any field with a Plus (+) button has the ability to add an additional row (Figure 9).

| Operation or business | Position | Description of experience | Dates of experience<br>(From Date - To Date) |   |
|-----------------------|----------|---------------------------|----------------------------------------------|---|
|                       |          |                           |                                              | + |

Figure 9. Add additional rows by clicking the plus (+) button

#### You can delete additional rows by pressing the red minus (-) button (Figure 10)

| Operation or business | Position | Description of experience | Dates of experience<br>(From Date - To Date) |     |
|-----------------------|----------|---------------------------|----------------------------------------------|-----|
|                       |          | <i>h</i>                  |                                              | + - |
|                       |          |                           |                                              | + - |

Figure 10. Subtract additional rows by clicking the minus (-) button

Note: Name of Authorized Official: This person is authorized to enter into legal agreements on behalf of the applicant/organization. This person's name will appear on the grant agreement for signature.
 Name of Application Preparer / Administrative Contact: Please leave this blank if not applicable.
 Name of Additional Contact: This person may not have a role in the TDA-GO system, but is knowledgeable of your STAR Fund application and can answer questions.

After completing the form, click the **Save** button in the top right hand corner (Figure 11). After clicking the **Save** button, if any required sections are missing, an error message will appear (Figure 12).

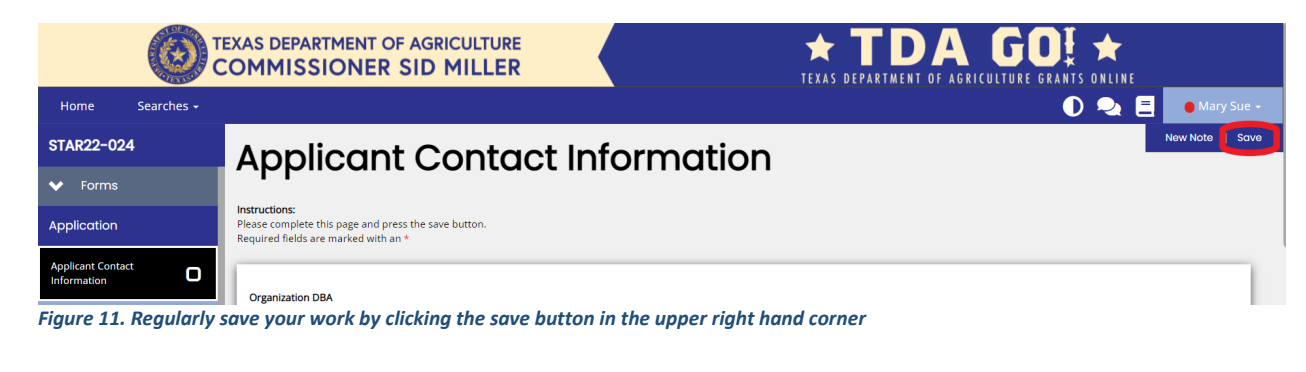

|                               | EXAS DEPARTMENT OF AGRICULTURE                                                                                | OA GOI ★<br>of agriculture grants online                                                                                                    |
|-------------------------------|----------------------------------------------------------------------------------------------------|----------------------------------------------------------------------------------------------------|
| Home Searches <del>-</del>    |                                                                                                    | 🕕 喿 📃 🌘 Mary Sue -                                                                                                    |
| STAR22-023                    | Application Form                                                                                              | New Note   Save                                                                                                    |
| ✓ Forms                       |                                                                                                    | ✓ Attention                                                                                                    |
| Application                   | Instructions:<br>Please complete this page and press the save button.<br>Required fields are marked with an " | <ul> <li>Texas Agricultural or Timber Registration Number is<br/>required.</li> <li>Property Owner Name is required.</li> <li>Property Owner, Ownership Percentage is required.</li> </ul> |
| Applicant Contact Information |                                                                                                    | Tax Property ID is required.     Impacted Property County is required.                                                                                                    |
| Application .                 | Texas Agricultural or Timber Registration Number *                                                            | Date of Disaster is required.     IPI Number of Acres is required     Description of Damage is required.                                                                                   |
| Expense Documentation         |                                                                                                    |                                                                                                    |
| Required Uploads              | Property Ownership                                                                                            |                                                                                                    |
| Certification                 | List any person who owns more than 20% of the property(ies) listed in this application.                       |                                                                                                    |

Figure 12. Error Message of missing required message

# **Step 2: Complete Application Form**

Expand the Forms drop down menu and select Application (Figure 13).

|                       |       | EXAS DEPARTMENT OF AGRICULTURE                        | TEXAS DEPA                                                        | TDA G                                | GRANTS ONLINE                     |            |
|-----------------------|-------|-------------------------------------------------------|-------------------------------------------------------------------|--------------------------------------|-----------------------------------|------------|
| Home Search           | ies 🗸 |                                                       |                                                                   |                                      | 0 🔩 🗐 🔹                           | Mary Sue 🗸 |
| STAR22-024            |       | Document Landir                                       | na Paae                                                           |                                      | l                                 | New Note   |
| ✓ Forms               |       | Doodmont Lanan                                        | 191 490                                                           |                                      |                                   | _          |
| Application           |       | Template<br>State Of Texas Agricultural Relief - 2022 | Instance<br>State of Texas Agricultural Relief (STAR Fund) - 2022 | Process<br>Application               |                                   |            |
| Applicant Contact     | n     | Document Name<br>STAR22-024                           | Document Status<br>Application in Process                         |                                      |                                   |            |
| Application           |       | Organization<br>Test Grantee Organization             | Your Role<br>Authorized Official                                  | Period Date<br>3/18/2022 12:00:00 AM | Due Date<br>8/31/2022 11:59:00 PM |            |
| Expense Documentation | D     |                                                       |                                                                   |                                      |                                   | _          |
| Required Uploads      | 0     |                                                       |                                                                   |                                      |                                   |            |
| Certification         | 0     |                                                       |                                                                   |                                      |                                   |            |
| Figure 13. Appli      | catio | n Form location                                       |                                                                   |                                      |                                   |            |

# Please see specific guidance on how to USE THE STAR FUND TEMPLATE for Volunteer Fire Departments

Texas Agricultural of Timber Registration Number: Volunteer Fire Department should enter "N/A" in this box.

Property Ownership: Enter the name of the Name Volunteer Fire Department and 0%

| Texas Agricultural or Timber Registration Number *                             |            |                     |   |
|--------------------------------------------------------------------------------|------------|---------------------|---|
| Property Ownership                                                             |            |                     |   |
| List any person who owns more than 20% of the property(ies) listed in this app | plication. |                     |   |
| Name *                                                                         |            | Percent Ownership * |   |
| <name> Volunteer Fire Department</name>                                        |            | 0 96 -              | ŧ |

Figure 14. List names of property owners. Add additional names by clicking the Plus (+) button

**Impacted Property Information:** Enter all required information. Please complete table for each Property Tax ID number. Additional properties may be added by clicking the plus (+) button (Figure 16). The Tax Property ID number is found on your property tax records, or you can contact your County Appraisal District.

Please see the following example on how to complete this section

| Impacted Property Information                               |                          |                                                         |
|-------------------------------------------------------------|--------------------------|---------------------------------------------------------|
| Please complete this table. Use the '+' button to the       | top right of the table t | o create a new table for additional pieces of property. |
| Tax Property ID # *<br>(found on your property tax records) |                          | Primary Purpose of the Property *                       |
| enter property ID from County Apprasial Dist                | Crop                     |                                                         |
|                                                             | V Other                  | Volunteer Fire Department                               |

List the county the VFD is located in.

List the dates that the VFD supported the first responder efforts related to the 2024 Texas Panhandle wildfires. Input 0 in numbers of acres impacted.

| <br>Texas County Property Is Located In * | Date Range Of Disaster *<br>(From - To) | Number of Acres Impacted<br>* |
|-------------------------------------------|-----------------------------------------|-------------------------------|
| Hemphill County                           | 02/27/2024 🖬 03/28/2024                 | 0.00                          |
|                                           |                                         |                               |
|                                           |                                         |                               |

After completing the Application form, click the **Save** button in the top right hand corner (Figure 11). After clicking the **Save** button, if any required sections are missing, an error message will appear (Figure 12).

# **Step 3: Expense Documentation Form**

Expand the Forms drop down menu and select Expense Documentation (Figure 17).

|                                                                                                    | EXAS DEPARTM                                                          | IENT OF AGR                       | CULTURE         |                                                                                     | TEXAS I    | TD/                                | AGRICULT            | <b>GO</b>            | TS ONLINE                                                                              |                 |
|----------------------------------------------------------------------------------------------------|-----------------------------------------------------------------------|-----------------------------------|-----------------|-------------------------------------------------------------------------------------|------------|------------------------------------|---------------------|----------------------|----------------------------------------------------------------------------------------|-----------------|
| Home Searches +                                                                                                    |                                                                       |                                   |                 |                                                                                     |            |                                    |                     |                      | 0 🔩 🗄                                                                                  | 🛑 Mary Sue 🗸    |
| STAR22-024<br>Template: State Of Texas Agricultural Relief<br>- 2022                                                                   | Expens                                                                | e Docu                            | umento          | ation                                                                               |            |                                    |                     |                      |                                                                                        | New Note   Save |
| Status: Application in Process<br>Organization: Test Grantee Organization<br>Your Role(5): Authorized Official<br>Due Date: 08/31/2022 | Instructions:<br>Please complete this pag<br>Required fields are mark | e and press save.<br>ed with an * |                 |                                                                                     |            |                                    |                     |                      |                                                                                        |                 |
| Applicant Contact Information                                                                                                    | Complete the table fo                                                 | r each expense to be rein         | nbursed. *      |                                                                                     |            |                                    |                     |                      |                                                                                        |                 |
| Expense Documentation                                                                                                    | Type of Disaster: *                                                   |                                   | ~               | Date of Disaster:                                                                   |            |                                    |                     |                      |                                                                                        |                 |
| Required Uploads                                                                                                    | Invoice Date                                                          | Invoice Number                    | Vendor          | 1. Description of purchase     2. How it is used for rebuilding agricultural operat | tion       | Total Invoice/<br>Estimated Amount | Has this ex<br>paic | pense been<br>I for? | If this is an estimated<br>expense provide the<br>date the work is to be<br>completed? |                 |
| Status Options                                                                                                    | 8                                                                     |                                   |                 |                                                                                     |            | \$                                 | ⊖ Yes               | O №                  | Ċ.                                                                                     | +               |
| > Tools                                                                                                    |                                                                       |                                   |                 | Total of                                                                            | f Invoices | \$0.00                             |                     |                      |                                                                                        |                 |
| Related Documents                                                                                                    | Please provide the fol<br>Proof of Damages *                          | owing documents to pro            | ve the damages. |                                                                                     |            |                                    |                     |                      |                                                                                        |                 |
|                                                                                                    | Proof of Payment *                                                    |                                   | Select Drag Fl  | les Here                                                                            |            |                                    |                     |                      |                                                                                        |                 |

Figure 17. Expense Documentation Form location

Complete all sections of the Expense Documentation Form. All sections are required.

**Expense Table (Figure 18):** Enter each expense demonstrating costs incurred for recovery of losses due to the disaster. Documentation is required for each expense. Applicant has to demonstrate that all payments have been both paid and cleared. If expense has not yet been paid for, please provide an estimate for the expense and the date of estimated completion. Pre-approved, estimated expenses will not be reimbursed until proof of payment is received.

Documentation includes an itemized invoice plus proof of payment. Acceptable forms of proof of payment are:

- Itemized invoices showing a \$0 balance
- Copies of cancelled checks (submit image of front and back)
- Credit Card Statements with account numbers blacked out
- Receipts must show name and contact information of seller, date of purchase, itemized list of items purchased plus cost per item, total paid, and method of payment.

Additional expenses may be added by clicking the plus (+) button (Figure 18).

| Complete the table for | each expense to be rein | nbursed. * |                                                                                                    |                                    |                                 |                                                                                        |
|------------------------|-------------------------|------------|----------------------------------------------------------------------------------------------------|------------------------------------|---------------------------------|----------------------------------------------------------------------------------------|
| Type of Disaster: *    |                         | ~          | Date of Disaster:                                                                                         |                                    |                                 |                                                                                        |
| Invoice Date           | Invoice Number          | Vendor     | <ol> <li>Description of purchase</li> <li>How it is used for rebuilding agricultural operation</li> </ol> | Total Invoice/<br>Estimated Amount | Has this expense been paid for? | If this is an estimated<br>expense provide the<br>date the work is to be<br>completed? |
| Ë                      |                         |            |                                                                                                    | \$                                 | Yes No                          | +                                                                                      |
|                        |                         |            | Total of Invoices                                                                                         | \$0.00                             |                                 |                                                                                        |

Figure 18. Enter each expense. Add additional expenses by clicking the Plus (+) button

**Proof of Damages:** Upload Articles of Incorporation or other documentation to show validity of the Volunteer Fire Department versus a regular fire department.

| Please provide the following docur | nents to prove the damages. |   |
|------------------------------------|-----------------------------|---|
| Proof of Damages *                 | Select Drag Files Here      | + |

Figure 19. Upload Proof of Damages using the Select button. Add additional pictures/files by clicking the Plus (+) button

**Proof of Payment:** Upload Proof of Payment for each expense listed in the Expense Table above. Upload proof of payment documentation by clicking the **Select** button (Figure 20). Additional files may be added by clicking the plus (+) button (Figure 20).

| Figure 20 Unload P  | Select | Drag Files Here | itional files by c | licking the Plus (+) | outton |
|---------------------|--------|-----------------|--------------------|----------------------|--------|
| Devel of Devenoet * |        |                 |                    |                      |        |

Letter from Owner, if property is Leased: NOT APPLICABLE No letter is needed for Volunteer Fire Departments.

After completing the Expense Documentation form, click the **Save** button in the top right hand corner (Figure 11). After clicking the **Save** button, if any required sections are missing, an error message will appear (Figure 12).

# **Step 4: Complete Required Uploads**

| Expand the <b>ron</b>         | is alop down mend and select <b>required opiodas</b> (right 21).                                                                                                    |
|-------------------------------|----------------------------------------------------------------------------------------------------|
|                               | EXAS DEPARTMENT OF AGRICULTURE COMMISSIONER SID MILLER                                                                                                    |
| Home Searches <del>-</del>    | 🔘 喿 🗏 💽 Mary Sue -                                                                                                    |
| STAR22-024                    | Required Uploads                                                                                                    |
| ❤ Forms                       | ··· 4                                                                                                    |
| Application                   | Instructions:<br>Please complete this page and press the save button.<br>Required fields are marked with an *                                                                                                    |
| Applicant Contact Information |                                                                                                    |
| Application                   | Please upload the following required documents. For notarized application - please print your application once completed here, have the certifications page notarized, and upload the notarized copy into the upload field provided. |
| Expense Documentation         | Application for Texas Identification Number* Select Drag Files Here                                                                                                    |
| Required Uploads              | Direct Deposit Authorization * Select Drag Files Here                                                                                                    |
| Status Options                | W-9 IRS Federal Tax Form * Drag Files Here                                                                                                    |
| > Tools                       |                                                                                                    |
| Related Documents             |                                                                                                    |

Expand the Forms drop down menu and select Required Uploads (Figure 21).

Figure 21. Required Uploads location

Three (3) additional forms are required to be completed and uploaded for the STAR Fund application: **Application for Texas Identification Number, Direct Deposit Authorization**, and **W-9 IRS Federal Tax Form**.

**Download the forms by clicking on the name of each form.** Be sure to save a copy of the form before filling it out. Please contact the Grants Department at (512) 463-6695 for assistance with these forms.

Upload the completed forms by clicking the **Select** button (Figure 22) in the designated location.

| Application for Texas Identification Number * | Select | Drag Files Here |
|-----------------------------------------------|--------|-----------------|
| Direct Deposit Authorization *                | Select | Drag Files Here |
| W-9 IRS Federal Tax Form *                    | Select | Drag Files Here |

Figure 22. Required Forms Upload

After uploading the required forms, click the **Save** button in the top right hand corner (Figure 11). After clicking the **Save** button, if any required sections are missing, an error message will appear (Figure 12).

# **Step 5: Complete Review and Certification**

Before completing Step 5 Certification, please review application for completeness and accuracy. Once the application is certified and submitted, an applicant *CANNOT* make any additional changes.

Before certifying the application, please go over each section ensuring all information is correct and there are no error messages. If there are no error messages in a section, the section in the drop down menu will have a check next to it (Figure 23).

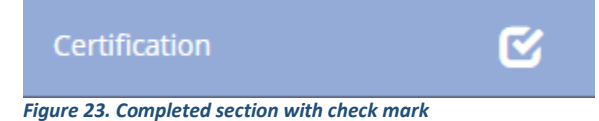

If there are error messages in a section, the section in the drop down menu will have an exclamation point next to it (Figure 24). Click on the selection in the drop down menu and review and resolve the error messages.

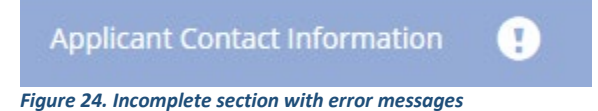

Once all error messages are resolved and each section has a check as seen in Figure 23, the application can be certified and submitted.

Expand the **Forms** drop down menu and select **Certification** (Figure 25). To certify your application, check the box (Figure 25). The section is then complete. Click **Save** in the top right corner.

|                               | EXAS DEPARTMENT OF AGRICULTURE                                                                                                    |
|-------------------------------|----------------------------------------------------------------------------------------------------|
| Home Searches -               | 🕕 喿 📃 🔸 Mary Sue -                                                                                                    |
| STAR22-024                    | Certification                                                                                                    |
| ❤ Forms                       |                                                                                                    |
| Application                   |                                                                                                    |
| Applicant Contact Information | By signing below, applicant:<br>1. certifies that, under penalty of perjury, all information provided in connection with this application is true and correct, and that the identified operation sustained damage<br>directly related to natural disaster events and the expenses documented as part of this application were in direct relation to repairing, mending or replacing those damages: |
| Application                   | 2. certifies that the property damage claims submitted have not been paid for by insurance or other governmental sources;                                                                                                    |
| Expense Documentation         | 3. certifies that if persons or entities other than the applicant are entitled to a share of funds received due to a written or verbal agreement, applicant will divide any funds received accordingly;                                                                                                    |
| Required Uploads              | 4. acknowledges that any misrepresentation or false statement made by applicant or an authorized agent of applicant in connection with this application, whether<br>intentional or not, will constitute grounds for denial of this application and may be the subject of substantial civil and/or criminal liability and sanctions;                                                                |
| Certification                 | 5. acknowledges this application and any payments owed to Applicant in connection with this application may be reduced or denied because of Applicant's owing any debt to the State of Texas; and                                                                                                    |
|                               | 6. certifies that applicant is authorized to submit this application and to make the preceding certifications and acknowledgements.                                                                                                    |
| Status Options                | Notice of Penalties: Penalty for knowingly making false statements or false entries, or attempts to secure money through fraudulent means, may include fines and/or<br>incarceration and/or forfeiture of agriculture assistance funds under applicable federal and state law.                                                                                                    |
| > Tools                       | This document becomes public record and is subject to disclosure. With few exceptions, you have the right to request and be informed about the information that the State<br>of Texas collects about you. You are entitled to receive and review the information upon request. You also have the right to ask the state agency to correct any information                                          |
| Related Documents             | that is determined to be incorrect. (Reference: Government Code, Sections 552.021, 552.023, and 559.004.)                                                                                                    |
|                               | Signature of Authorized Representative Date                                                                                                    |

Figure 25. Certification and check box location

# **Step 6: Application Submission**

Once the application is certified and complete, you must <u>submit</u> the application within the TDA-GO! system.

Expand the Status Options drop down menu (Figure 26). Select Submit Application.

|                                  | EXAS DEPARTMENT OF AGRICULTURE                        | TEXAS D                                                           | TDA G                                | D <b>₽</b> ★<br>GRANTS ONLINE _   |              |
|----------------------------------|-------------------------------------------------------|-------------------------------------------------------------------|--------------------------------------|-----------------------------------|--------------|
| Home Searches <del>-</del>       |                                                       |                                                                   |                                      | 0 🔩 🗏                             | 🔴 Mary Sue 🗸 |
| STAR22-024 Document Landing Page |                                                       |                                                                   |                                      |                                   | New Note     |
| > Forms                          | Document Landing                                      | luge                                                              |                                      |                                   |              |
| ✓ Status Options                 | Template<br>State Of Texas Agricultural Relief - 2022 | Instance<br>State of Texas Agricultural Relief (STAR Fund) - 2022 | Process<br>Application               |                                   |              |
| Submit Application               | Document Name<br>STAR22-024                           | Document Status<br>Application in Process                         |                                      |                                   |              |
| Cancel Application               | Organization<br>Test Grantee Organization             | Your Role<br>Authorized Official                                  | Period Date<br>3/18/2022 12:00:00 AM | Due Date<br>8/31/2022 11:59:00 PM |              |
| > Tools                          |                                                       |                                                                   |                                      |                                   | _            |
| Related Documents                |                                                       |                                                                   |                                      |                                   |              |

Figure 26. Status Options drop down menu and Submit Application button location

**NOTE:** If errors remain, an **Errors Present** message will pop up (Figure 27). You may click on each section name to be directed to the errors.

| Errors Present                                                                       | × |
|--------------------------------------------------------------------------------------|---|
| Errors exist on the following forms. Please resolve them before changing the status. |   |
| Application Form                                                                     |   |
| Proposed Project                                                                     |   |
| Budget Form                                                                          |   |
| Required Uploads                                                                     |   |
| Certification                                                                        |   |
| Required Uploads<br>Certification                                                    |   |

Figure 27. Error message will appear if you try to submit application with errors

If no errors are detected, the system will ask if you are sure. Once you select to submit, you will then be taken back to the **Landing Page** (Figure 28).

| ary Sue 👻<br>New Note |
|-----------------------|
| New Note              |
|                       |
|                       |
|                       |
|                       |
|                       |
|                       |
| - 11                  |
|                       |
|                       |
|                       |

Figure 28. After application submission, you will return to the Document Landing Page.

**NOTE:** Applications must be submitted by the opportunity due date. The online application will no longer be available after that time. Times identified are based on TDA headquarters (Central Standard Time Zone) and are displayed on your TDA-GO! home screen.

#### **Confirmation Email**

After submitting your application, you will receive a confirmation email (Figure 29).

From: websites@agatesoftware.com <websites@agatesoftware.com> Sent: Tuesday, April 13, 2021 10:57 AM

Subject: Application HDM-2021-TGO-00005 Submitted

WARNING: This email originated from outside of the Texas Department of Agriculture email system. DO NOT click links or open attachments unless you expect them from the sender and know the content is safe.

Thank you for submitting Application HDM-2021-TGO-00005 for Test Grantee Organization. TDA staff will review and contact the persons identified in the application with any questions or concerns

Figure 29. Example of confirmation email

#### **TDA Grants Office Contact**

For questions regarding submission of the application and/or TDA requirements, please contact TDA's Grants Office at (512) 463-6695 or by email at <u>Grants@TexasAgriculture.gov</u>.